## VULCAN Magazyn VULCAN

## Nadawanie uprawnień do programu Magazyn VULCAN

Porada dotyczy dodania uprawnień do programu Magazyn VULCAN. Co zrobić w sytuacji kiedy ikona do programu jest nieaktywna?

1. Użytkownik, który nie posiada uprawnień do programu Magazyn VULCAN, powinien skontaktować się ze swoim **Administratorem Głównym** - użytkownikiem, który posiada pełne uprawnienia do Zarządzania platformą na Platformie VULCAN.

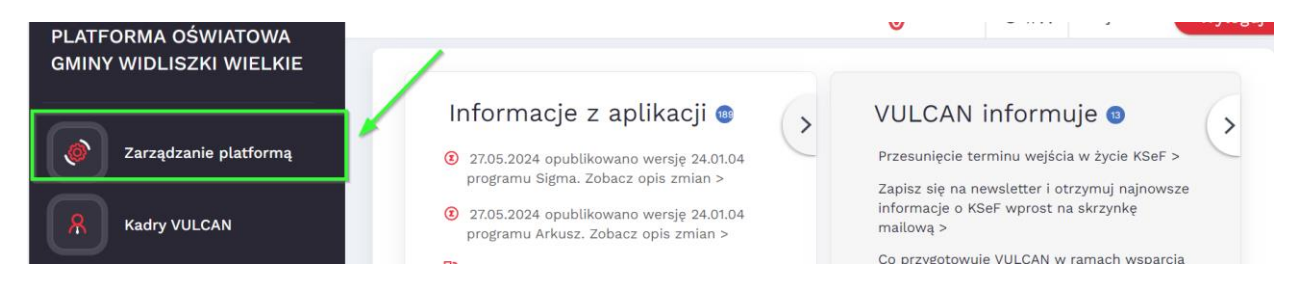

Administrator główny po zalogowaniu na swoje, konto w zależności, czy jest to platforma dla pojedynczej jednostki JO, czy grupy jednostek JST będzie miał inny widok w Zarządzaniu Platformą.

2. Dodawanie Uprawnień

## a) Dla jednostek JST

Należy wejść w zakładkę: **Rejestr Użytkowników/Użytkownicy Alfabetycznie**. Następnie po kliknięciu na danego użytkownika w oknie **Uprawnienia** ikoną **Dodaj** można przypisać uprawnienia użytkownikom.

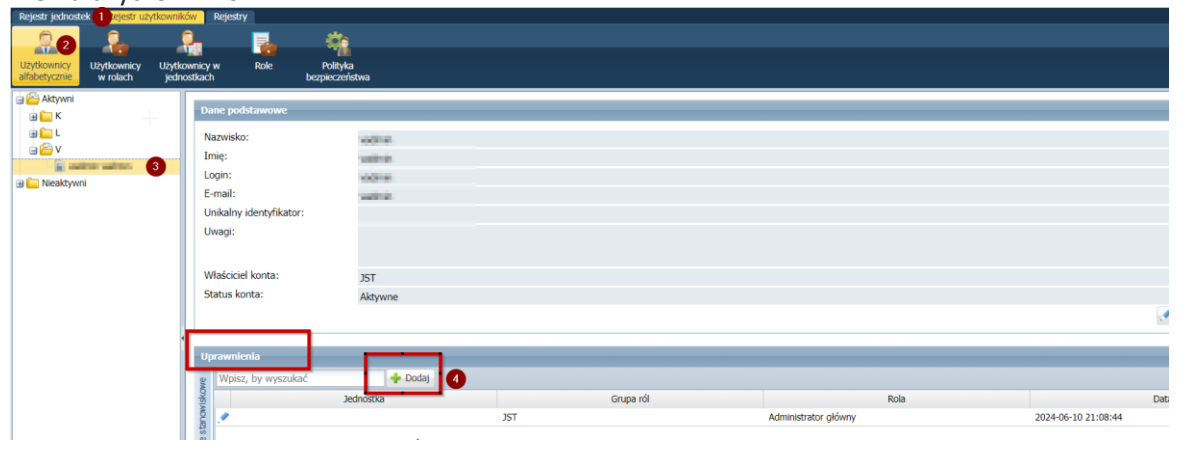

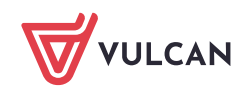

Następnie należy określić grupę ról: **JO** i wybrać rolę: **Magazynier** do danej jednostki. Kliknij na ikonę **Zapisz.** 

| Dodaj uprawnienie |      |            | ×      |  |  |
|-------------------|------|------------|--------|--|--|
| Grupa ról:*       | JO   |            | ~      |  |  |
| Rola: *           |      | ~          |        |  |  |
| Jednostka: *      | SP 1 |            |        |  |  |
|                   |      |            |        |  |  |
|                   |      | 🖌 Zapisz 🚫 | Anuluj |  |  |

## b) Dla Jednostki JO

W Zarządzaniu Platformą należy wejść w zakładkę: Jednostka/Użytkownicy.

| Jednostka   |                      |            |                                                                                                    |                                                                                                    |             |             |           |                      |   |
|-------------|----------------------|------------|----------------------------------------------------------------------------------------------------|----------------------------------------------------------------------------------------------------|-------------|-------------|-----------|----------------------|---|
| -0          | -0                   | 0          | <u>,</u>                                                                                                    | 0                                                                                                    |             | 10          |           |                      |   |
|             | Sederatik alda davan |            | and the second second s | Patanta madufikant                                                                                                    |             |             |           |                      |   |
| Jednostka   | Jednostki skladowe   | 2          | dostępu                                                                                                    | użytkowników                                                                                                    | organizacji | komunikacji |           |                      |   |
| 😑 📇 Aktywni |                      |            |                                                                                                    |                                                                                                    |             |             |           |                      | _ |
| 🖮 🧰 К       |                      | Dane pods  | tawowe                                                                                                    |                                                                                                    |             |             |           |                      |   |
| 🕀 🧰 L       |                      | Nazwisko   |                                                                                                    | and the second                                                                                                    |             |             |           |                      |   |
| 🖬 🚰 V       |                      | . Imie:    |                                                                                                    | and the second                                                                                                    |             |             |           |                      |   |
|             |                      | Login:     |                                                                                                    | and the local division of the local division of the local division |             |             |           |                      |   |
| Heaktywr    | ni                   | E-mail:    |                                                                                                    | and the second                                                                                                    |             |             |           |                      |   |
|             |                      | Unikalny i | dentyfikator:                                                                                                    |                                                                                                    |             |             |           |                      |   |
|             |                      | Uwagi:     |                                                                                                    |                                                                                                    |             |             |           |                      |   |
|             |                      |            |                                                                                                    |                                                                                                    |             |             |           |                      |   |
|             |                      | Status kor | otar                                                                                                    |                                                                                                    |             |             |           |                      |   |
|             |                      | Status Ku  | ita.                                                                                                    | Aktywne                                                                                                    |             |             |           |                      |   |
|             |                      |            |                                                                                                    |                                                                                                    |             |             |           |                      |   |
|             |                      | <u> </u>   |                                                                                                    |                                                                                                    |             |             |           |                      |   |
|             |                      | Uprawnie   | nia 🛛 🖪                                                                                                    |                                                                                                    | _           |             |           |                      |   |
|             |                      | g Wpisz,   | by wyszukać                                                                                                    | 🛹 Zm                                                                                                    | ień 5       |             |           |                      |   |
|             |                      | 1 Lung     |                                                                                                    | Jednostka                                                                                                    |             | G           | Grupa ról | Rola                 |   |
|             |                      | zytko      |                                                                                                    |                                                                                                    | 387         |             |           | Administrator plfana |   |
|             |                      | deu        |                                                                                                    |                                                                                                    |             |             |           |                      |   |
|             |                      | 2          |                                                                                                    |                                                                                                    |             |             |           |                      |   |

Ikoną **Zmień** należy nadać uprawnienia **Magazynier** do programu. W pojawiającym się oknie należy wybrać rolę: **JO\Magazynier.** Następnie należy przenieść pozycję do okna po prawej stronie.

| Nazwa                                                   |   |   | Nazwa                      |  |
|---------------------------------------------------------|---|---|----------------------------|--|
| JO \ Kasjer                                             |   |   | JST \ Administrator główny |  |
| JO \ Kierownik administracyjny                          |   |   |                            |  |
| JO \ Komisja Rewizyjna KZP                              |   |   |                            |  |
| JO \ Księgowy                                           |   |   |                            |  |
| 10 \ Likwidator                                         |   |   |                            |  |
| JO \ Magazynier                                         |   |   |                            |  |
|                                                         | _ |   |                            |  |
| JO \ Operator Arkusza Organizacyjnego                   |   |   |                            |  |
| JO \ Operator planu lekcji                              |   |   |                            |  |
| JO \ Operator wirówki planów finansowych                |   | 2 |                            |  |
| JO \ Podpisujący listę płac                             |   |   |                            |  |
| JO \ Pracownik                                          |   | > |                            |  |
| JO \ Pracownik analizujący SIO                          |   |   |                            |  |
| JO \ Przewodniczący komisji rekrutacyjnej               |   |   | po zaznaczeniu roli należy |  |
| JO \ Przewodniczący komisji rekrutacyjnej - bursy       |   |   | wybrać ikonę               |  |
| JO \ Przewodniczący komisji rekrutacyjnej - pot         |   |   | przeniesienia              |  |
| JO \ Przewodniczący komisji rekrutacyjnej - przedszkola |   |   |                            |  |
| JO \ Przewodniczący komisji rekrutacyjnej - SP          |   |   |                            |  |
| JO \ Przewodniczący komisji rekrutacyjnej - specjalne   |   |   |                            |  |
| JO \ Przewodniczący komisji rekrutacyjnej - żłobki      |   |   |                            |  |
| JO \ Sekretarka                                         |   |   |                            |  |
| JO \ Specjalista ds kadr                                |   |   |                            |  |
| JO \ Specjalista ds płac                                |   |   |                            |  |
| 10 \ Specialista ds 7EŚS                                | • |   |                            |  |

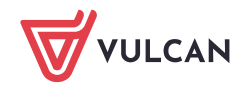

Przeniesione dane należy zapisać.

|                                | <br>_                      | ×    |
|--------------------------------|----------------------------|------|
| Nazwa                          | Na                         | azwa |
| JO \ Kasjer                    | JST \ Administrator główny |      |
| JO \ Kierownik administracyjny | JO \ Magazynier            |      |
| JO \ Komisja Rewizyjna KZP     |                            |      |
| JO \ Księgowy                  |                            | _    |
| JO \ Likwidator                |                            |      |

3. Po zapisaniu uprawnień przez Administratora głównego, użytkownik będzie mógł zalogować się na swoje konto i korzystać z programu Magazyn VULCAN.

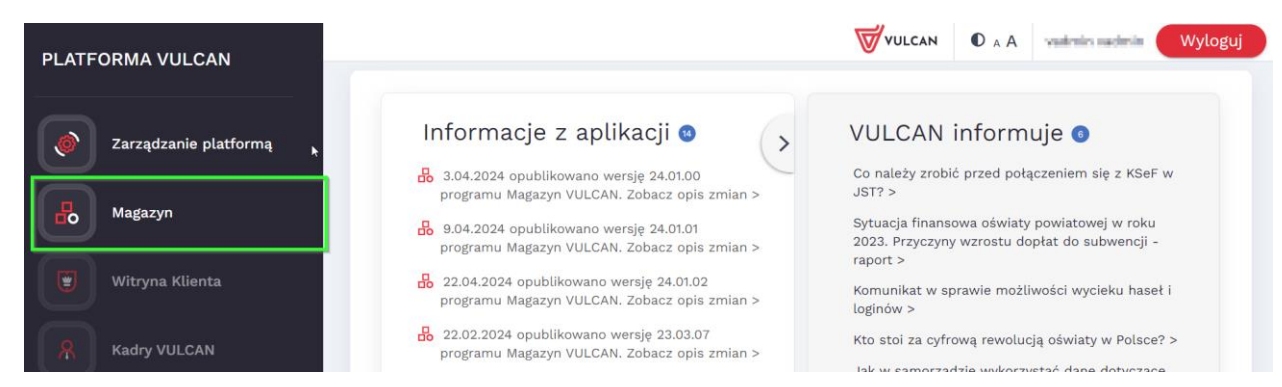

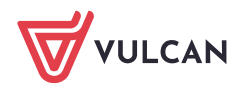